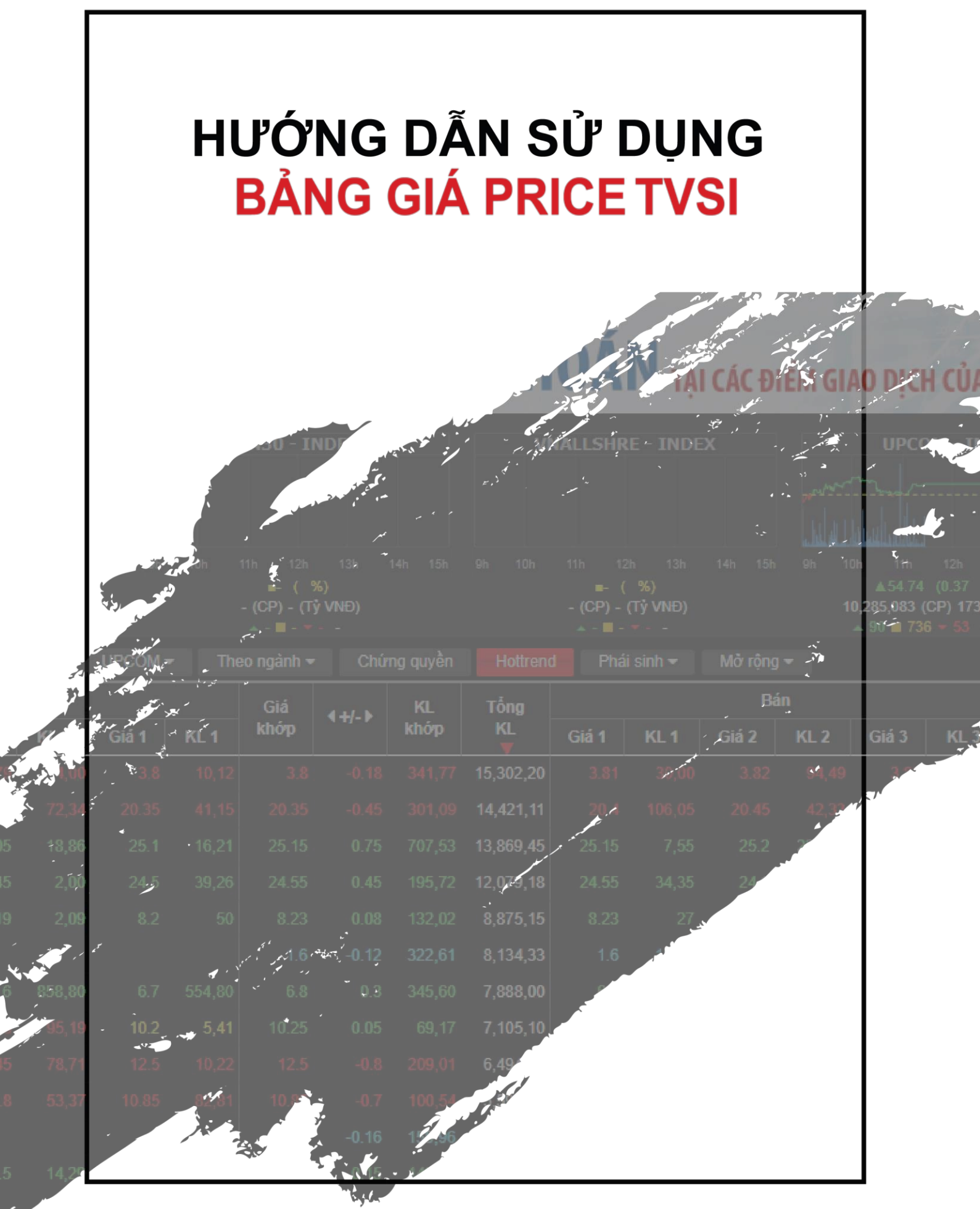

www.tvsi.com.vn | www.price.tvsi.com.vn

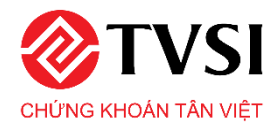

# MỤC LỤC

| I.  | Ưu điểm của bảng giá PRICE TVSI | 3   |
|-----|---------------------------------|-----|
| II. | Hướng dẫn sử dụng               | 4   |
| 1.  | Cấu trúc bảng giá               | . 4 |
| 2.  | Tính năng chính của bảng giá    | . 5 |
| 3.  | Bảng giá phái sinh              | 10  |

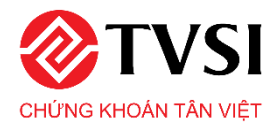

#### I. ƯU ĐIỂM CỦA BẢNG GIÁ PRICE TVSI

- Tốc độ cập nhật nhanh nhất với công nghệ Push SignalR mới nhất của Microsoft
- Tích hợp thông tin tất cả các sàn chứng khoán, chứng quyền, phái sinh, thỏa thuận, lô lẻ, theo dõi và quản lý danh mục trên cùng một giao diện. Ngoài ra Nhà đầu tư có thể theo dõi các mã theo từng ngành nghề kinh doanh
- Tiện ích đa dạng với hệ thống đồ thị phân tích kỹ thuật Trading View ngay trên bảng giá, thống kê
   lịch sử khớp lệnh, tin tức, sự kiện theo từng mã
- Tùy biến bằng nhiều tính năng mới: Sắp xếp mã theo ý muốn, theo nhiều tiêu chí khác nhau, tùy chọn ẩn hiện cột linh hoạt...
- Giao diện thân thiện: Giao diện trực quan, dễ sử dụng, đa ngôn ngữ

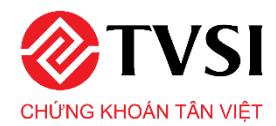

# II. HƯỚNG DẪN SỬ DỤNG

## 1. CẤU TRÚC BẢNG GIÁ

|                             | IDEA                                                                                                    |                                                                                                    |                                                                                                    | HN                                                                                                    | X - INDE                                                                                                    | х                                                                                                    |                                                                                                    |                                                                                                    | VN30 - 1                                               | NDEX                                                                                                    |                                                        | V                                                                                                    | NALLSHR                                                                                                    | E - INDE                                                | κ.                                                      |                                                                                                    | UPCO                                                    | M - INDE                                                | x                                                                                                    |                                                                                                    |                                                         |                                                                                                    |                                                                                                    |
|-----------------------------|----------------------------------------------------------------------------------------------------|----------------------------------------------------------------------------------------------------|----------------------------------------------------------------------------------------------------|----------------------------------------------------------------------------------------------------|----------------------------------------------------------------------------------------------------|----------------------------------------------------------------------------------------------------|----------------------------------------------------------------------------------------------------|----------------------------------------------------------------------------------------------------|--------------------------------------------------------|----------------------------------------------------------------------------------------------------|--------------------------------------------------------|----------------------------------------------------------------------------------------------------|----------------------------------------------------------------------------------------------------|---------------------------------------------------------|---------------------------------------------------------|----------------------------------------------------------------------------------------------------|---------------------------------------------------------|---------------------------------------------------------|----------------------------------------------------------------------------------------------------|----------------------------------------------------------------------------------------------------|---------------------------------------------------------|----------------------------------------------------------------------------------------------------|----------------------------------------------------------------------------------------------------|
| 11h 12h<br>■- (<br>- (CP) - | 13h<br>%)<br>• (Tý)                                                                                                    | 14h 15h                                                                                                    | ењ 10                                                                                                    | 0 110<br>0 110<br>7 103.57<br>32,894,37<br>▲ 33 ■ 25                                                                                                    | 12h 1<br>(-0.54 -0<br>5 (CP) 326<br>7 <del>+</del> 77 KL                                                                                                    | 13h 14h<br>(52%)<br>5.10 (Tỷ)<br>Liên tục                                                                                                    | 15h Qh                                                                                                    | -10h                                                                                                    | 11h 12h<br>■- (<br>- (CP) -                            | 13h<br>%)<br>(Tỷ)<br>1. liên tục                                                                                                    | 14h 15h                                                | 9h 10h                                                                                                    | 11h 12<br>■- (<br>- (CP)                                                                                                    | h 13h<br>%)<br>- (Tý)<br>KL liên tục                    | 14h 15h                                                 | d Ditucted                                                                                                    | a 11h<br>▼55.31 (<br>7,891,142<br>66 ■ 730              | 12h 13h<br>(-0.42 -0.7)<br>(CP) 103.2<br>= 83 KL li     | 14h<br>14h<br>5%)<br>4 (Tý)<br>ên tục                                                                                                    | 15h                                                                                                    | 1                                                       |                                                                                                    |                                                                                                    |
| iập mä CK                   | Q                                                                                                    | Quản lý d                                                                                                    | anh mục 🕶                                                                                                    | HOS                                                                                                    | E 🔹 🕴                                                                                                    | HNX <del>-</del>                                                                                                    | UPCOM                                                                                                    | • Th                                                                                                    | eo ngành •                                             | • Chu                                                                                                    | ừng quyển                                              | Hottren                                                                                                    | d Phá                                                                                                    | sinh 🕶                                                  | Mở rộng                                                 | •                                                                                                    |                                                         |                                                         |                                                                                                    |                                                                                                    | (2)                                                     | )                                                                                                    | <b>†</b> T                                                                                                    |
| Trần                        | Sàn                                                                                                    | тс                                                                                                    |                                                                                                    |                                                                                                    | Mu                                                                                                    | ia                                                                                                    |                                                                                                    |                                                                                                    | Giá                                                    | 4+/->                                                                                                    | KL                                                     | Tổng                                                                                                    |                                                                                                    |                                                         | Bár                                                     | n                                                                                                    |                                                         |                                                         | Giá                                                                                                    | Cao                                                                                                    | Thấp                                                    | NN                                                                                                    | NN                                                                                                    |
|                             | C d                                                                                                    |                                                                                                    | Giá 3                                                                                                    | KL 3                                                                                                    | Giá 2                                                                                                    | KL 2                                                                                                    | Giá 1                                                                                                    | KL 1                                                                                                    | khớp                                                   |                                                                                                    | khớp                                                   | KL                                                                                                    | Giá 1                                                                                                    | KL 1                                                    | Giá 2                                                   | KL 2                                                                                                    | Giá 3                                                   | KL 3                                                    | TB                                                                                                    | nhât                                                                                                    | nhất                                                    | Mua                                                                                                    | Bán                                                                                                    |
|                             | 17.15                                                                                                    | 18.4                                                                                                    |                                                                                                    |                                                                                                    |                                                                                                    |                                                                                                    |                                                                                                    |                                                                                                    | 18.4                                                   |                                                                                                    | 74,19                                                  | 830,26                                                                                                    | 18.4                                                                                                    | 17,53                                                   | 18.45                                                   | 75,98                                                                                                    | 18.5                                                    | 78,37                                                   |                                                                                                    | 18.45                                                                                                    |                                                         | 59,75                                                                                                    | 3                                                                                                    |
|                             | 61.4                                                                                                    | 66.0                                                                                                    |                                                                                                    |                                                                                                    |                                                                                                    |                                                                                                    |                                                                                                    |                                                                                                    |                                                        |                                                                                                    |                                                        | 92,44                                                                                                    | 66.0                                                                                                    |                                                         | 66.2                                                    |                                                                                                    | 66.3                                                    | 3,75                                                    |                                                                                                    | 66.4                                                                                                    |                                                         | 61,70                                                                                                    | 44,                                                                                                    |
|                             | 46.6                                                                                                    | 50. <b>1</b>                                                                                                    | 50.7                                                                                                    | 4,28                                                                                                    | 50.8                                                                                                    | 50                                                                                                    | 50.9                                                                                                    |                                                                                                    | 51.0                                                   | 0.9                                                                                                    | 48,59                                                  | 695,29                                                                                                    | 51.0                                                                                                    | 11,00                                                   | 51.1                                                    | 5,14                                                                                                    | 51,2                                                    | 3,64                                                    | 50.59                                                                                                    | 51.3                                                                                                    |                                                         | 213,48                                                                                                    | 257                                                                                                    |
|                             | 53.1                                                                                                    | 57.0                                                                                                    |                                                                                                    |                                                                                                    |                                                                                                    |                                                                                                    |                                                                                                    |                                                                                                    | 57.0                                                   |                                                                                                    | 60,48                                                  | 940,87                                                                                                    | 57.0                                                                                                    | 47,86                                                   | 57.1                                                    | 49,65                                                                                                    | 57.2                                                    | 37,91                                                   |                                                                                                    | 57.1                                                                                                    |                                                         | 92,15                                                                                                    | 93                                                                                                    |
| 21.25                       | 18.55                                                                                                    | 19.9                                                                                                    |                                                                                                    |                                                                                                    |                                                                                                    |                                                                                                    |                                                                                                    |                                                                                                    | 20.5                                                   | 0.6                                                                                                    |                                                        | 2                                                                                                    |                                                                                                    |                                                         | 19.9                                                    | 26                                                                                                    | 20.0                                                    | 3,55                                                    |                                                                                                    | 20.5                                                                                                    | 19.9                                                    | 2                                                                                                    |                                                                                                    |
|                             | 12.0                                                                                                    | 12.9                                                                                                    |                                                                                                    |                                                                                                    |                                                                                                    |                                                                                                    |                                                                                                    |                                                                                                    |                                                        |                                                                                                    |                                                        |                                                                                                    |                                                                                                    |                                                         | 12.9                                                    | 3,43                                                                                                    | 13.0                                                    | 6,24                                                    |                                                                                                    |                                                                                                    |                                                         |                                                                                                    |                                                                                                    |
|                             | 18.2                                                                                                    | 19.55                                                                                                    |                                                                                                    |                                                                                                    |                                                                                                    |                                                                                                    |                                                                                                    |                                                                                                    |                                                        |                                                                                                    |                                                        | 10,62                                                                                                    |                                                                                                    |                                                         |                                                         |                                                                                                    | 19.55                                                   | 1,97                                                    |                                                                                                    |                                                                                                    |                                                         | 4,01                                                                                                    | 4,                                                                                                    |
| 11.0                        | 9.58                                                                                                    | 10.3                                                                                                    | 9.9                                                                                                    | 20                                                                                                    | 9.95                                                                                                    | 10                                                                                                    | 10.0                                                                                                    | 12                                                                                                    |                                                        |                                                                                                    |                                                        |                                                                                                    | 10.3                                                                                                    | 1                                                       | 10.5                                                    | 1,61                                                                                                    | 11.0                                                    | 7,56                                                    |                                                                                                    |                                                                                                    |                                                         |                                                                                                    |                                                                                                    |
| 36.8                        | 32.0                                                                                                    | 34.4                                                                                                    | 32.65                                                                                                    | 2                                                                                                    | 33.1                                                                                                    | 4                                                                                                    | 33.15                                                                                                    | 2                                                                                                    | 33.2                                                   | -1.2                                                                                                    | 1                                                      | 1                                                                                                    | 34.4                                                                                                    | 30                                                      | 36.8                                                    | 24                                                                                                    |                                                         |                                                         |                                                                                                    | 33.2                                                                                                    | 33.2                                                    |                                                                                                    |                                                                                                    |
|                             | 11.1                                                                                                    | 11.9                                                                                                    |                                                                                                    |                                                                                                    |                                                                                                    |                                                                                                    |                                                                                                    |                                                                                                    | 11.9                                                   |                                                                                                    | 89,74                                                  | 1,635,15                                                                                                    | 11.9                                                                                                    | 98,85                                                   | 11.95                                                   | 73,29                                                                                                    | 12.0                                                    | 155,40                                                  |                                                                                                    | 11.95                                                                                                    |                                                         | 42,94                                                                                                    | 2,                                                                                                    |
|                             | 53.9                                                                                                    | 57.9                                                                                                    |                                                                                                    |                                                                                                    |                                                                                                    |                                                                                                    |                                                                                                    |                                                                                                    |                                                        |                                                                                                    |                                                        | 1,62                                                                                                    |                                                                                                    |                                                         |                                                         |                                                                                                    | 57.9                                                    |                                                         |                                                                                                    |                                                                                                    |                                                         |                                                                                                    |                                                                                                    |
| 31.55                       | 27.45                                                                                                    | 29.5                                                                                                    | 29.5                                                                                                    | 11,69                                                                                                    | 29.55                                                                                                    | 5,86                                                                                                    | 29.6                                                                                                    | 4,78                                                                                                    | 29.65                                                  | 0.15                                                                                                    | 6,20                                                   | 228,40                                                                                                    | 29.65                                                                                                    | 4,96                                                    | 29.7                                                    | 11,34                                                                                                    | 29.75                                                   | 3,05                                                    | 29.59                                                                                                    | 29.75                                                                                                    | 29.45                                                   |                                                                                                    | 22,                                                                                                    |
|                             | 20.85                                                                                                    | 22.4                                                                                                    |                                                                                                    |                                                                                                    | 20.85                                                                                                    | 1,42                                                                                                    |                                                                                                    |                                                                                                    |                                                        |                                                                                                    |                                                        | 18,09                                                                                                    |                                                                                                    |                                                         |                                                         |                                                                                                    |                                                         |                                                         |                                                                                                    | 22.4                                                                                                    |                                                         |                                                                                                    |                                                                                                    |
|                             | 10.3                                                                                                    | 11.05                                                                                                    |                                                                                                    |                                                                                                    |                                                                                                    |                                                                                                    |                                                                                                    |                                                                                                    |                                                        |                                                                                                    |                                                        | 4,67                                                                                                    |                                                                                                    |                                                         | 11.05                                                   | 80                                                                                                    | 11.1                                                    | 1,00                                                    |                                                                                                    |                                                                                                    | 10.3                                                    |                                                                                                    |                                                                                                    |
|                             | 11h 12h<br>- (CP)<br>- (CP)<br>- (CP | 11h         12h         12h           11h         12h         12h           • (%)         • (%)         • (%)           • (%)         • (%)         • (%)           • (%)         • (%)         • (%)           • (%)         • (%)         • (%)           • (%)         • (%)         • (%)           • (%)         • (%)         • (%)           • (%)         • (%)         • (%)           • (%)         • (%)         • (%)           • (%)         • (%)         • (%)           • (%)         • (%)         • (%)           • (%)         • (%)         • (%)           • (%)         • (%)         • (%)           • (%)         • (%)         • (%)           • (%)         • (%)         • (%)           • (%)         • (%)         • (%)           • (%)         • (%)         • (%)           • (%)         • (%)         • (%)           • (%)         • (%)         • (%)           • (%)         • (%)         • (%)           • (%)         • (%)         • (%)           • (%)         • (%)         • (%)           • (%) | Ith         Izh         Izh <td>Ith         Izh         Izh<td>Ith         12h         14h         15h         14h         15h         12h         14h         15h         12h         14h         15h         12h         14h         15h         12h         14h         15h         12h         14h         15h         12h         14h         15h         12h         14h         15h         12h         14h         12h         14h         12h         14h         12h         14h         12h         12h         14h         12h         12h         12h<td>Infinite         Iza         Iza         <thiza< th="">         Iza         <thiza< th=""> <thiza< <="" td=""><td>Interface         Same         Interface         Interface         Int</td><td>Interface         Out         Interface         Interface         Inte</td><td><math display="block">\begin{array}{c c c c c c c c c c c c c c c c c c c </math></td><td><math display="block">\begin{array}{c c c c c c c c c } \hline 12n &amp; 14n &amp; 15n &amp; 16n &amp; 17n &amp; 12n &amp; 14n &amp; 15n &amp; 14n &amp; 15n &amp; 15n &amp; 16n &amp; 15n &amp; 16n &amp; 16n &amp; 15n &amp; 16n &amp; 16n </math></td><td><math display="block">\begin{array}{c c c c c c c c c c c c c c c c c c c </math></td><td><math display="block">\begin{array}{c c c c c c c } \hline \begin{tabular}{ c c c c c c } \hline \begin{tabular}{ c c c c c c c c c c c c c c c c c c c</math></td><td>Interview         Outant Value         Interview         Outant Value         Interview         Outant Value         Outant Value</td><td><math display="block"> \begin{array}{c c c c c c c c c c c c c c c c c c c </math></td><td><math display="block"> \begin{array}{c c c c c c c c c c c c c c c c c c c </math></td><td>Int         Int         Int<td><math display="block"> \begin{array}{c c c c c c c c c c c c c c c c c c c </math></td><td><math display="block"> \begin{array}{c c c c c c c c c c c c c c c c c c c </math></td><td>Image: App of the first of the first of the fir</td><td>In         In         In&lt;</td><td><math display="block"> \begin{array}{c c c c c c c c c c c c c c c c c c c </math></td><td>In       Des       Use       Use       Us</td><td>In       In       <th< td=""></th<></td></td></thiza<></thiza<></thiza<></td></td></td> | Ith         Izh         Izh <td>Ith         12h         14h         15h         14h         15h         12h         14h         15h         12h         14h         15h         12h         14h         15h         12h         14h         15h         12h         14h         15h         12h         14h         15h         12h         14h         15h         12h         14h         12h         14h         12h         14h         12h         14h         12h         12h         14h         12h         12h         12h<td>Infinite         Iza         Iza         <thiza< th="">         Iza         <thiza< th=""> <thiza< <="" td=""><td>Interface         Same         Interface         Interface         Int</td><td>Interface         Out         Interface         Interface         Inte</td><td><math display="block">\begin{array}{c c c c c c c c c c c c c c c c c c c </math></td><td><math display="block">\begin{array}{c c c c c c c c c } \hline 12n &amp; 14n &amp; 15n &amp; 16n &amp; 17n &amp; 12n &amp; 14n &amp; 15n &amp; 14n &amp; 15n &amp; 15n &amp; 16n &amp; 15n &amp; 16n &amp; 16n &amp; 15n &amp; 16n &amp; 16n </math></td><td><math display="block">\begin{array}{c c c c c c c c c c c c c c c c c c c </math></td><td><math display="block">\begin{array}{c c c c c c c } \hline \begin{tabular}{ c c c c c c } \hline \begin{tabular}{ c c c c c c c c c c c c c c c c c c c</math></td><td>Interview         Outant Value         Interview         Outant Value         Interview         Outant Value         Outant Value</td><td><math display="block"> \begin{array}{c c c c c c c c c c c c c c c c c c c </math></td><td><math display="block"> \begin{array}{c c c c c c c c c c c c c c c c c c c </math></td><td>Int         Int         Int<td><math display="block"> \begin{array}{c c c c c c c c c c c c c c c c c c c </math></td><td><math display="block"> \begin{array}{c c c c c c c c c c c c c c c c c c c </math></td><td>Image: App of the first of the first of the fir</td><td>In         In         In&lt;</td><td><math display="block"> \begin{array}{c c c c c c c c c c c c c c c c c c c </math></td><td>In       Des       Use       Use       Us</td><td>In       In       <th< td=""></th<></td></td></thiza<></thiza<></thiza<></td></td> | Ith         12h         14h         15h         14h         15h         12h         14h         15h         12h         14h         15h         12h         14h         15h         12h         14h         15h         12h         14h         15h         12h         14h         15h         12h         14h         15h         12h         14h         12h         14h         12h         14h         12h         14h         12h         12h         14h         12h         12h         12h <td>Infinite         Iza         Iza         <thiza< th="">         Iza         <thiza< th=""> <thiza< <="" td=""><td>Interface         Same         Interface         Interface         Int</td><td>Interface         Out         Interface         Interface         Inte</td><td><math display="block">\begin{array}{c c c c c c c c c c c c c c c c c c c </math></td><td><math display="block">\begin{array}{c c c c c c c c c } \hline 12n &amp; 14n &amp; 15n &amp; 16n &amp; 17n &amp; 12n &amp; 14n &amp; 15n &amp; 14n &amp; 15n &amp; 15n &amp; 16n &amp; 15n &amp; 16n &amp; 16n &amp; 15n &amp; 16n &amp; 16n </math></td><td><math display="block">\begin{array}{c c c c c c c c c c c c c c c c c c c </math></td><td><math display="block">\begin{array}{c c c c c c c } \hline \begin{tabular}{ c c c c c c } \hline \begin{tabular}{ c c c c c c c c c c c c c c c c c c c</math></td><td>Interview         Outant Value         Interview         Outant Value         Interview         Outant Value         Outant Value</td><td><math display="block"> \begin{array}{c c c c c c c c c c c c c c c c c c c </math></td><td><math display="block"> \begin{array}{c c c c c c c c c c c c c c c c c c c </math></td><td>Int         Int         Int<td><math display="block"> \begin{array}{c c c c c c c c c c c c c c c c c c c </math></td><td><math display="block"> \begin{array}{c c c c c c c c c c c c c c c c c c c </math></td><td>Image: App of the first of the first of the fir</td><td>In         In         In&lt;</td><td><math display="block"> \begin{array}{c c c c c c c c c c c c c c c c c c c </math></td><td>In       Des       Use       Use       Us</td><td>In       In       <th< td=""></th<></td></td></thiza<></thiza<></thiza<></td> | Infinite         Iza         Iza <thiza< th="">         Iza         <thiza< th=""> <thiza< <="" td=""><td>Interface         Same         Interface         Interface         Int</td><td>Interface         Out         Interface         Interface         Inte</td><td><math display="block">\begin{array}{c c c c c c c c c c c c c c c c c c c </math></td><td><math display="block">\begin{array}{c c c c c c c c c } \hline 12n &amp; 14n &amp; 15n &amp; 16n &amp; 17n &amp; 12n &amp; 14n &amp; 15n &amp; 14n &amp; 15n &amp; 15n &amp; 16n &amp; 15n &amp; 16n &amp; 16n &amp; 15n &amp; 16n &amp; 16n </math></td><td><math display="block">\begin{array}{c c c c c c c c c c c c c c c c c c c </math></td><td><math display="block">\begin{array}{c c c c c c c } \hline \begin{tabular}{ c c c c c c } \hline \begin{tabular}{ c c c c c c c c c c c c c c c c c c c</math></td><td>Interview         Outant Value         Interview         Outant Value         Interview         Outant Value         Outant Value</td><td><math display="block"> \begin{array}{c c c c c c c c c c c c c c c c c c c </math></td><td><math display="block"> \begin{array}{c c c c c c c c c c c c c c c c c c c </math></td><td>Int         Int         Int<td><math display="block"> \begin{array}{c c c c c c c c c c c c c c c c c c c </math></td><td><math display="block"> \begin{array}{c c c c c c c c c c c c c c c c c c c </math></td><td>Image: App of the first of the first of the fir</td><td>In         In         In&lt;</td><td><math display="block"> \begin{array}{c c c c c c c c c c c c c c c c c c c </math></td><td>In       Des       Use       Use       Us</td><td>In       In       <th< td=""></th<></td></td></thiza<></thiza<></thiza<> | Interface         Same         Interface         Interface         Int | Interface         Out         Interface         Interface         Inte | $\begin{array}{c c c c c c c c c c c c c c c c c c c $ | $\begin{array}{c c c c c c c c c } \hline 12n & 14n & 15n & 16n & 17n & 12n & 14n & 15n & 14n & 15n & 14n & 15n & 14n & 15n & 14n & 15n & 14n & 15n & 14n & 15n & 14n & 15n & 14n & 15n & 14n & 15n & 14n & 15n & 14n & 15n & 14n & 15n & 14n & 15n & 14n & 15n & 15n & 16n & 15n & 16n & 16n & 15n & 16n & 16n $ | $\begin{array}{c c c c c c c c c c c c c c c c c c c $ | $\begin{array}{c c c c c c c } \hline \begin{tabular}{ c c c c c c } \hline \begin{tabular}{ c c c c c c c c c c c c c c c c c c c$ | Interview         Outant Value         Interview         Outant Value         Interview         Outant Value         Outant Value | $ \begin{array}{c c c c c c c c c c c c c c c c c c c $ | $ \begin{array}{c c c c c c c c c c c c c c c c c c c $ | Int         Int         Int <td><math display="block"> \begin{array}{c c c c c c c c c c c c c c c c c c c </math></td> <td><math display="block"> \begin{array}{c c c c c c c c c c c c c c c c c c c </math></td> <td>Image: App of the first of the first of the fir</td> <td>In         In         In&lt;</td> <td><math display="block"> \begin{array}{c c c c c c c c c c c c c c c c c c c </math></td> <td>In       Des       Use       Use       Us</td> <td>In       In       <th< td=""></th<></td> | $ \begin{array}{c c c c c c c c c c c c c c c c c c c $ | $ \begin{array}{c c c c c c c c c c c c c c c c c c c $ | Image: App of the first of the first of the fir | In         In         In< | $ \begin{array}{c c c c c c c c c c c c c c c c c c c $ | In       Des       Use       Use       Us | In       In       In <th< td=""></th<> |

Bảng giá Price TVSI bao gồm 04 phần chính:

- (1) Đồ thị chỉ số: Hiển thị đồ thị và các thông số cơ bản của các chỉ số chính trên thị trường
- (2) Thanh Menu: Từ trái sang phải, gồm có:
  - Nút ẩn đồ thị chỉ số
  - Ô tìm kiếm mã chứng khoán
  - Quản lý danh mục chứng khoán
  - Các sàn để lựa chọn xem bảng giá
  - Theo dõi danh mục chứng khoán theo ngành
  - Xem bảng giá cơ sở, phái sinh, chứng quyền...
  - Theo dõi danh mục chứng khoán theo xu hướng
  - Phần Mở rộng: Theo dõi các chỉ số chính của sàn HSX và HNX
  - Nút tùy biến thêm bớt cột
  - Nút tùy biến sắp xếp mã theo tiêu chí định sẵn
- (3) Bảng giá: Các thông số về mã, giá trần sàn, dư mua bán, khớp lệnh...
- (4) Tin tức, sự kiện: Tin tức thị trường, thông báo từ TVSI

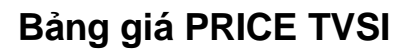

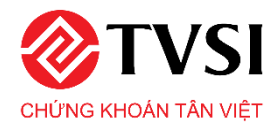

Ngoài ra, khi click vào một mã chứng khoán bất kỳ, bảng giá sẽ hiện lên bảng thông tin chi tiết:

|              |                   |              |              |                     | FPT - Co         | ông ty C   | ổ phần      | FPT - H    | OSE             |                                     |                                                                                                    |                     |                                     |                                                       |                                     |                                                                  | ×        |
|--------------|-------------------|--------------|--------------|---------------------|------------------|------------|-------------|------------|-----------------|-------------------------------------|----------------------------------------------------------------------------------------------------|---------------------|-------------------------------------|-------------------------------------------------------|-------------------------------------|------------------------------------------------------------------|----------|
| Tổng quar    | n Corbản Chiti    | ēt           |              |                     |                  |            |             |            |                 |                                     |                                                                                                    |                     |                                     |                                                       | 5                                   |                                                                  |          |
| Giá hiện     | tại Thay đối      | % C          | ao Thấp      | KLGD                | GTGD             |            |             |            | lua             |                                     |                                                                                                    |                     |                                     | B                                                     | án                                  |                                                                  |          |
|              |                   |              |              |                     |                  | Giá 3      | KL 3        | Giá 2      |                 | KL2 Giá1                            | KL 1                                                                                                    | Giá 1               | KL 1                                | Giá 2                                                 | KL 2                                | Giá 3                                                            | KL 3     |
| -1-          | FPT               | D : -        | ¢ <b>ļ</b> - | ai 55 🛧 🖈           | S. 2 6           |            | Ô           | (4)        | 2               | Lịch sử KL S                        | Sự kiện Biểu                                                                                                    | đồ khớp l           | lệnh theo bu                        | rớc giá                                               | $\overline{\mathcal{O}}$            |                                                                  |          |
| ~            | 🗆 Công ty Cố      | phần FPT     | , D • 🗖 O    | 91.00 H91.60 L90.4  | 0 <b>C</b> 91.00 | • T        | hị trường đ | óng cửa 10 | 2.50            | Sı                                  | ự kiện                                                                                                    |                     | Chi tié                             | Ét                                                    |                                     |                                                                  |          |
| o<br>d d     | BB (20, 2) 👻 💿 🔅  | 89.1750      | 93,2033 85.1 | 467                 |                  |            |             | - 10       | 0.00            |                                     |                                                                                                    | Cố<br>Số lư         | ing ty Cô phần l<br>ợng cố phiếu th | PT (FPT) niêm<br>ay đổi niêm yết                      | ) yết bố sung c<br>1 : 5.209.768 ci | ô phiêu:<br>5 phiếu                                              |          |
| *            |                   |              |              |                     |                  |            |             |            |                 | Niêm yết thêm<br>Ngày thực hiện: Th | hứ Hai, 7 tháng 4,                                                                                                    | 2031 Tổng<br>2031   | số cố phiêu niệ<br>thay đối niệm y  | m yết sau thay<br>tết có hiệu lực:                    | dõi: 789.197.2<br>18/05/2021        | 54 cõ phiêu                                                      | J        |
| Ď            |                   |              |              | 4#** "#* <b>[</b> ] |                  |            |             |            | 00              |                                     |                                                                                                    | Ngay<br>- 08/0      | chinh thực gia<br>04/2024: 3.919.   | o dịch:<br>468 cổ phiếu<br>200 cổ phiếu               |                                     |                                                                  |          |
| Т            |                   | ┶┱╤╼╈╂┶╧     |              |                     |                  |            |             | 92         |                 |                                     |                                                                                                    | Côn                 | ig ty Cổ phần Fl                    | PT (FPT) niêm y                                       | /ết bố sung cố                      | phiếu:                                                           |          |
| ×            |                   |              |              |                     |                  |            |             | - 91<br>90 | <b>00</b><br>00 | Niêm yết thêm                       |                                                                                                    | So lư<br>Tống       | rợng có phiêu th<br>số cố phiếu niệ | iay doi niem yet<br>im yết sau thay<br>thai biết biết | 1: 5.209.768 ci<br>đối: 789.197.2   | 54 cổ phiếu                                                      |          |
| ~ ·          |                   |              |              |                     |                  | , <b>1</b> |             | 87         | 50              | Ngày thực hiện: Th                  | hứ Hai, 8 tháng 4,                                                                                                    | 2024 Ngày           | chính thức gia                      | o dịch:<br>468 cổ phiếu                               | 10/03/2021                          |                                                                  |          |
| ÷            |                   |              |              |                     |                  |            | <b>I</b> II | 05         | 00              |                                     |                                                                                                    | - 07/0              | 04/2031: 1.290.                     | 300 cổ phiếu.                                         | (EDT) =:==                          |                                                                  | <u>4</u> |
| <del>+</del> |                   |              |              |                     |                  |            |             | - 05       | 00              | Niêm yết thêm                       |                                                                                                    | Số lư<br>Tống       | ợng chứng kho<br>cố lượng chứng kho | án thay đổi niêr                                      | n yết:3.391.79                      | 0<br>1 100 sung co pri<br>1 100 sung co pri<br>1 100 sung co pri | eu<br>70 |
|              | Volume (20) 👻 💿 🛙 | 774.1K       | Không có sẵ  |                     |                  |            |             | - 8N       |                 | Ngày thực hiện: Th                  | hứ Hai, 27 tháng 3                                                                                                    | , 2023 Ngày<br>Ngày | thay đối niêm y<br>chính thức gia   | rết có hiệu lực: 2<br>dịch: 27-03-20                  | 27-04-2020<br>123                   | yer. 001.700.47                                                  | 0        |
| 4            |                   |              |              |                     |                  |            |             | - 6M       |                 |                                     |                                                                                                    | C                   | ông ty Cố phần                      | FPT (FPT) niêr                                        | m yết thêm cố                       | phiếu:                                                           |          |
| Ð            | La                |              |              |                     |                  |            |             | - 4N       |                 |                                     |                                                                                                    | Số cố               | ố phiếu niêm yế<br>số cổ phiếu niệ  | t thêm: 102.237                                       | .008                                |                                                                  |          |
| 6            | 🐟 Biểu đồ đượ     | ợc vẽ bởi Tr | adingView    |                     | handhad          |            | hhla        | - 2N       |                 | Niêm yết thêm<br>Ngày thực hiện: Th | hứ Hại 27 thắng 3                                                                                                    | Ngày<br>2023 Ngày   | niêm yết có hiệ                     | u lực: 22/6/202<br>dich:                              | 0                                   |                                                                  |          |
|              | Tháng 9           |              |              |                     | 202              | 2          |             |            |                 |                                     | and the second second se | - 100<br>- 503      | .718.556 cổ phi<br>.681 cổ phiếu: ( | éu: 30/06/2020<br>05/04/2021                          |                                     |                                                                  |          |
| - V2         | 5y 1y 3m          | 1m 5d        | 1d   Đi      | τόi                 | 08:32:53 (UTC+7) | %   k      | ogarit   T  | ự động 📋   | ¢               |                                     |                                                                                                    | - 506               | 055 cổ nhiấu: (                     | 11/04/2022                                            |                                     |                                                                  |          |

- (5) Thông tin chung: Gồm có:
  - Thông tin tổng quan: Giá khớp lệnh, dư mua bán hiện tại
  - Chỉ số cơ bản: Room nước ngoài, P/E, P/B, EPS, Giá trị sổ sách, Lợi tức, ROE, ROA
- (6) Đồ thị kỹ thuật: Đồ thị theo phút, ngày, tuần, tháng cùng nhiều tùy chỉnh chi tiết và công cụ vẽ các chỉ báo, lưu chỉ báo, so sánh nhiều mã trên cùng đồ thị, mở rộng đồ thị sang tab mới...
- (7) Thống kê: Gồm có:
  - Lịch sử KL: Chi tiết lịch sử khớp lệnh trong ngày
  - Sự kiện: Tin tức, sự kiện liên quan đến mã cổ phiếu
  - Biểu đồ khớp lệnh theo bước giá: Thể hiện tỷ trọng khối lượng khớp ở mỗi bước giá
- 2. TÍNH NĂNG CHÍNH CỦA BẢNG GIÁ
- \* Chọn sàn để xem bảng giá

Tại Menu chính => Chọn bảng giá (HOSE/HNX/UPCOM) muốn xem

# Bảng giá PRICE TVSI

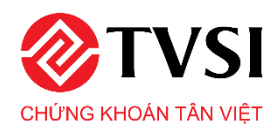

| HOS                     | SE 🔹                                        | Н                             | NX 🔻       | ļ             | JPCC                                             | M 🕶        |                        | Theo                                                  | ngàn                                         | ih 🔻       | C            | hứng                                       | quyề                                      | n      | Hot                                                 | trend                                            |        | Phái  | sinh 🖣 |       | Mở i  | rộng 🖣 |       |     |
|-------------------------|---------------------------------------------|-------------------------------|------------|---------------|--------------------------------------------------|------------|------------------------|-------------------------------------------------------|----------------------------------------------|------------|--------------|--------------------------------------------|-------------------------------------------|--------|-----------------------------------------------------|--------------------------------------------------|--------|-------|--------|-------|-------|--------|-------|-----|
| Ph 10h<br>#98<br>191263 | VN - INDEX<br>11h 12h 13<br>3,908 (CP) 4,22 | 140 150<br>80 %)<br>6.92 (Tý) |            | HNX - IN      | NDEX<br>13h 14h<br>9 - 0.055 %)<br>) 283.30 (Tý) | 151        | Sh 10h<br>7 8<br>69,36 | VN30 - INI<br>11h 12h<br>570 (-9.38<br>7,550 (CP) 2,3 | DEX<br>13h 14h 1<br>-1.05 %),<br>660.37 (Tý) | <br>15h 9h | VNALLS       | 12h 13h<br>(-7.46 - 0.97<br>0 (CP) 3,164 1 | 149. 159.<br>149. 159.<br>149.<br>18 (Tý) | 9h 100 | UPCOM -<br>11h 12h<br>155 70 (-0.3<br>1,519,079 (CP | INDEX<br>13h 14h<br>1 -0.56 %)<br>1) 229.61 (Tý) | 154    |       |        |       |       |        |       |     |
| ▲ 179 I                 | 105 × 137 Đ                                 | ing cửa                       |            | 62 ■ 241 = 60 | Đòng cửa                                         | 11000      | * 4                    | ■ 5 * 21 Đi                                           | ng cửa                                       |            | ▲ 58 ■ 42    | • 136 Đông                                 | cửa                                       | *      | 8 🖪 711 = 8                                         | 3 Đông cửa                                       |        |       |        |       |       |        |       |     |
| ∧ AP                    | ų                                           | Quan iy                       | dann mục 🕶 | HOSE          | HNA.                                             | UPCO<br>Mu | m∙ in<br>a             | eo ngann 🔻                                            | Cnung q                                      | uyen H     | ottrend      | Phaisinh •                                 | Tồng                                      |        |                                                     | Bá                                               | n      |       |        | Ciá   | Cao   | Thần   | NN    | ₽ I |
| MāCK                    | Trần                                        | Sàn                           | TC         | TIGA          |                                                  | Biá 2      | KL 2                   | Giá 1                                                 | KL 1                                         | khóp       | <b>(+/-)</b> | khóp                                       | KL                                        | Giá 1  | KL 1                                                | Giá 2                                            | KL 2   | Giá 3 | KL 3   | TB    | nhất  | nhất   | Mua   | Bán |
| Z AAA                   | 15.9                                        | 13.9                          | 14.9       | VN30          |                                                  | 14.9       | 216,96                 | 14.95                                                 | 65,00                                        | 15.0       | 0.1          | 46,50                                      | 2,650,35                                  | 15.0   | 79,17                                               | 15.05                                            | 111,11 | 15.1  | 115,86 | 14.97 | 15.05 | 14.9   | 6,00  | 7   |
| AAM                     |                                             | 10.65                         | 11.4       | Trai phieu    |                                                  |            |                        |                                                       |                                              |            |              |                                            | 22                                        |        |                                                     | 12.05                                            |        |       |        |       |       | 11.4   |       |     |
| ABT                     |                                             | 34.65                         | 37.25      | Giao dịch t   | thủa thuận                                       |            |                        |                                                       |                                              | 37.25      |              |                                            | 10                                        |        |                                                     |                                                  |        | 37.25 | 1,19   |       | 37.25 | 37.25  | 10    |     |
| ACC                     |                                             | 17.25                         | 18.5       |               |                                                  |            |                        |                                                       |                                              | 18.5       |              |                                            |                                           | 18.5   | 1,15                                                |                                                  |        | 18.95 |        |       | 18.5  |        |       |     |
| ACL                     |                                             |                               | 24.8       |               |                                                  |            |                        |                                                       |                                              |            |              |                                            | 38,83                                     |        |                                                     |                                                  |        |       |        |       | 24.8  |        |       |     |
| ADS                     |                                             | 10.25                         | 11.0       |               |                                                  |            |                        | 11.0                                                  |                                              |            | 0.05         |                                            | 5,01                                      |        |                                                     |                                                  |        |       |        |       |       |        |       |     |
| AGF                     |                                             | 4.38                          |            | 4.38          |                                                  |            |                        |                                                       |                                              |            |              |                                            | 18,53                                     |        |                                                     |                                                  | 1,80   |       |        |       |       | 4.38   |       |     |
| AGM                     |                                             | 9.03                          |            |               |                                                  |            |                        |                                                       | 2,49                                         |            |              |                                            | 2,86                                      |        |                                                     | 9.95                                             |        | 9.99  |        |       | 9.95  |        |       |     |
| AGR                     |                                             | 3.81                          | 4.09       |               |                                                  |            |                        |                                                       |                                              |            |              |                                            | 31,46                                     |        |                                                     |                                                  |        |       |        |       |       |        |       |     |
| AMD                     |                                             |                               | 1.75       |               |                                                  |            |                        |                                                       | 51,00                                        |            |              |                                            | 4,117,76                                  |        |                                                     |                                                  |        |       |        |       |       |        |       |     |
| ANC11601                | 99,999.99                                   |                               |            |               |                                                  |            |                        |                                                       |                                              |            |              |                                            |                                           |        |                                                     |                                                  |        |       |        |       |       |        |       |     |
| ANC11607                | 99,999.99                                   |                               |            |               |                                                  |            |                        |                                                       |                                              |            |              |                                            |                                           |        |                                                     |                                                  |        |       |        |       |       |        |       |     |
| ANV                     |                                             |                               | 25.45      |               |                                                  | 25.65      | 4,43                   |                                                       |                                              |            |              | 53,88                                      | 330,37                                    | 25.8   | 29,27                                               | 25.85                                            |        | 25.9  |        |       |       |        | 2,32  |     |
| APC                     |                                             | 19.35                         | 20.8       |               |                                                  | 20.95      |                        |                                                       |                                              | 21.45      |              |                                            | 7,88                                      |        |                                                     | 21.45                                            |        |       |        |       |       | 20.8   |       |     |
| APG                     |                                             |                               | 9.79       |               |                                                  |            |                        |                                                       |                                              | 9.79       |              |                                            | 596,49                                    | 9.79   | 3,10                                                |                                                  | 3,82   | 9.84  |        |       | 9.85  |        | 4,18  |     |
| ASM                     |                                             |                               | 6.2        |               |                                                  |            | 102,95                 |                                                       | 30,85                                        |            |              |                                            | 1,611,60                                  |        | 18,08                                               |                                                  | 14,00  |       |        |       |       |        | 31,09 |     |
| ASP                     |                                             |                               | 6.98       |               |                                                  |            |                        |                                                       |                                              |            | 0.04         |                                            | 27,01                                     |        |                                                     |                                                  | 2,00   |       |        |       |       |        |       |     |
| AST                     |                                             | 68.7                          | 73.8       |               |                                                  | 74.6       |                        |                                                       | 1,99                                         |            |              |                                            | 43,00                                     |        |                                                     |                                                  |        | 75.6  |        | 74.88 |       | 73.8   | 19,38 |     |
| ATG                     |                                             | 1.01                          | 1.08       |               |                                                  |            |                        |                                                       |                                              |            |              |                                            | 48,90                                     |        |                                                     | 1.08                                             | 13,00  | 1.09  | 8,02   |       |       |        |       |     |

# Tìm kiếm mã chứng khoán

Tại Ô tìm kiếm, gõ mã cần tìm => Ấn Enter

Lưu ý: Khi gõ mã chứng khoán, gợi ý sẽ hiển thị theo ký tự gõ

| ^    | A Quản lý danh mục 🕶 HOSE 🕶 HNX 🔹 UPCON               | l∓ Th  | eo ngành 🔫 | Chứng qu | uyển  | Hottrend | Phái sinh 🕶 | Mở rộng 🕶 |       |       |       |        |       |        |
|------|-------------------------------------------------------|--------|------------|----------|-------|----------|-------------|-----------|-------|-------|-------|--------|-------|--------|
|      | A32 - Công ty Cổ phần 32                              |        |            |          | Giá   |          | KL          | Tổng      |       |       | Bár   | h      |       |        |
| ma   |                                                       | KL 2   | Giá 1      | KL 1     | khóp  | 1 +/     | khóp        | KL        | Giá 1 | KL 1  | Giá 2 | KL 2   | Giá 3 | KL 3   |
| AAA  | AAA - Công ty Cô phân Nhựa và Môi trường xanh An Phát | 216,96 | 14.95      | 65,00    | 15.0  | 0,1      | 46,50       | 2,650,35  | 15.0  | 79,17 | 15.05 | 111,11 | 15.1  | 115,86 |
|      | AAM - Công ty Cổ Phần Thủy Sản Mê Kông                |        |            |          | 12.0  | 0.6      |             | 22        |       |       | 12.05 |        |       | 54     |
| ABT  | AAV - Công ty Cổ phần Việt Tiên Sơn Địa ốc            |        |            |          | 37.25 |          |             | 10        |       |       |       |        | 37.25 | 1,19   |
| ACC  | ABC - Công tự Cổ phần Truyền thông VMG                |        |            |          | 18.5  |          |             |           | 18.5  | 1,15  | 18.6  |        | 18.95 | 2      |
| ACL. |                                                       |        |            |          |       |          |             | 38,83     |       |       |       |        |       | 48     |
| ADS  | ABI - Công ty Cổ phần Bảo hiểm Ngân hàng Nông Nghiệp  |        | 11.0       |          | 11.05 | 0.05     |             | 5,01      | 11.05 | 6,00  |       | 1,60   | 11.15 | 1,70   |
| AGF  | ABR - Công ty Cổ phần Đầu tư Nhân Hiệu Việt           |        |            |          |       |          |             | 18,53     |       |       | 4.7   | 1,80   |       | 2,10   |
| AGM  | ABT - Công ty Cỗ phần Xuất nhập khẩu Thủy sản Bến Tre |        | 9.7        | 2,49     | 9.9   | 0.2      |             | 2,86      |       | 1,66  | 9.95  |        | 9.99  | 11     |
| AGR  | AC4 - Công ty Cổ phần ACC - 244                       |        |            |          | 4.1   | 0.01     |             | 31,46     |       | 2,91  |       |        | 4.13  | 5      |
| AMD  | ACB - Ngân hàng Thương mại Cổ phần Ả Chấu             |        | 1.86       | 51,00    |       |          |             | 4,117,76  |       |       |       |        |       |        |
| ANCI | ACC Câng bụ Cổ nhận Đà tậng Dangmau                   |        |            |          |       |          |             |           |       |       |       |        |       |        |

Mã tìm kiếm sẽ hiển thị trên đầu bảng giá

| 10.04 | *4-   |       | 70    |       |        | Mu    | ia     |       |       | Giá   |       | KL.   | Tổng     |       |       | Bá    | n      |       |        | Giá   | Cao   | Thấp  | NN   |
|-------|-------|-------|-------|-------|--------|-------|--------|-------|-------|-------|-------|-------|----------|-------|-------|-------|--------|-------|--------|-------|-------|-------|------|
| MaCK  | Iran  | San   | IC.   | Giá 3 | KL 3   | Giá 2 | KL 2   | Giá 1 | KL 1  | khórp | 4+/-> | khóp  | KL       | Giá 1 | KL 1  | Giá 2 | KL 2   | Giá 3 | KL 3   | TB    | nhất  | nhất  | Mua  |
| AAA   | 15.9  | 13.9  | 14.9  | 14.85 | 116,96 | 14.9  | 216,96 | 14.95 | 65,00 | 15.0  | 0.1   | 46,50 | 2,650,35 | 15.0  | 79,17 | 15.05 | 111,11 | 15.1  | 115,86 | 14.97 | 15.05 | 14.9  | 6,00 |
|       | 12.15 | 10.65 | 11.4  | 11.0  | 16     | 11.1  | 1,89   | 11.15 | 4     | 12.0  | 0.6   |       | 22       | 12.0  | 2,37  | 12.05 | 62     | 12.1  | 54     | 13.64 | 12.1  | 11.4  |      |
| ABT   |       | 34 65 | 37.25 |       |        |       |        |       |       | 37.25 |       |       |          |       |       |       |        | 37.25 | 1,19   |       | 37.25 | 37.25 | 10   |
| ACC   |       |       | 18.5  |       |        |       |        |       |       | 18.5  |       |       |          | 18.5  | 1,15  |       |        | 18.95 |        |       | 18.5  |       |      |
| ACL   |       |       | 24.8  |       |        |       |        |       |       |       |       |       | 38,83    |       |       |       |        |       |        |       | 24.8  |       |      |
| ADS   |       | 10.25 | 11.0  |       |        |       |        |       |       |       |       |       | 5,01     |       |       |       |        |       |        |       |       |       |      |
| AGF   |       |       |       |       |        |       |        |       |       |       |       |       | 18,53    |       |       |       | 1,80   |       |        |       |       |       |      |
| AGM   |       | 9.03  |       |       |        |       |        |       | 2,49  |       |       |       | 2,86     |       |       |       |        |       |        |       |       |       |      |
| AGR   |       |       | 4.09  |       |        |       |        |       |       |       |       |       | 31,46    |       |       |       |        |       |        |       |       |       |      |
| AMD   |       | 1.63  | 1.75  |       | 17,30  |       |        | 1.86  | 51,00 |       |       |       | 4,117,76 |       |       |       |        |       |        |       |       |       | 12   |

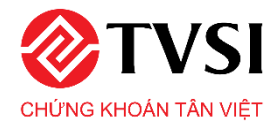

### \* Xem ưu tiên mã chứng khoán

Chọn vào ô vuông bên cạnh mã chứng khoán để hiển thị mã được chọn lên đầu bảng giá - kết quả tương tự như chức năng tìm kiếm

| HE CH        | r.t.  | S ==  | TC   |       |       | м     | ua    |       |        | Giá  | 2.02  | KL    | Tổng  |       |      | Bá    | n     |       |       | Giá  | Cao  | Thấp | NN  | NN  |
|--------------|-------|-------|------|-------|-------|-------|-------|-------|--------|------|-------|-------|-------|-------|------|-------|-------|-------|-------|------|------|------|-----|-----|
| MaCK         | Iran  | San   | ii.  | Giá 3 | KL 3  | Giá 2 | KL 2  | Giả 1 | KL 1   | khóp | (+/-) | khórp | KL    | Giá 1 | KL 1 | Giả 2 | KL 2  | Giá 3 | KL 3  | тв   | nhất | nhat | Mua | Bán |
| ⊮ BCC        | 7.9   | 6.5   | 7.2  | 6.8   | 22,90 | 6.9   | 11,10 | 7.0   | 12,00  | 7.1  | -0.1  |       | 18,90 | 7.1   | 5,00 | 7.2   | 56,40 | 7.3   | 69,80 | 7.08 | 7.1  | 7.0  |     |     |
| <b>2 B82</b> |       |       | 0.3  |       |       |       |       |       |        |      |       |       |       |       |      |       |       |       |       |      |      |      |     |     |
| ASD          |       |       | 3.7  |       |       |       |       |       |        |      |       |       |       |       |      |       |       |       |       |      |      |      |     |     |
| Z ATB        |       |       | 0.8  |       |       |       |       |       | 132,20 |      |       |       |       | 0.8   | 6,80 |       |       |       |       |      |      |      |     |     |
|              | 19.75 | 17.25 | 18.5 | 17.35 | 1     | 17.4  | 3,62  | 17.5  | 21     | 18.5 |       |       | 2     | 18.5  | 1,15 | 18.6  | 3     | 18.95 | 2     |      | 18.5 | 17.4 | 1   |     |
|              |       |       | 27.0 |       |       |       |       |       |        |      |       |       |       |       |      | 27.0  |       |       |       |      |      |      |     |     |
| I ACS        |       |       | 7.8  |       |       |       |       |       |        |      |       |       |       |       |      |       |       |       |       |      |      |      |     |     |
|              |       |       | 15.3 |       |       |       |       |       |        |      |       |       |       |       |      |       |       |       |       |      |      |      |     |     |
| LV           |       |       | 1.9  |       |       |       |       |       |        |      |       |       |       |       |      |       |       |       |       |      |      |      |     |     |
| MS           |       |       | 8.3  |       |       |       |       |       |        |      |       |       | 4,00  |       |      |       | 6,00  |       |       |      |      |      |     |     |
| II VPL       |       |       | 14.0 |       |       |       |       |       |        |      |       |       |       |       |      |       |       |       |       |      |      |      |     |     |
| BCE          |       | 6.26  | 6.73 |       |       |       |       |       |        |      |       |       | 12,55 |       |      |       |       |       | 10,50 |      |      |      |     |     |
| BCM          |       |       | 27.9 |       |       |       |       | 27.9  | 20     |      |       |       | 6,60  |       |      |       |       |       | 3,30  |      |      |      |     |     |
| BDC          |       | 11.1  | 13.0 |       |       |       |       |       |        |      |       |       |       |       |      |       |       |       |       |      |      |      |     |     |

## Sắp xếp mã chứng khoán tùy ý

Click và giữ chuột trái tại dòng cần kéo => Di chuyển chuột vào vị trí muốn sắp xếp => Thả chuột để sắp xếp các mã chứng khoán theo ý muốn

| AAV |      | 8.0    | 8.8    |           |             |      |        | 8.8  | 8,20   | 8.9  | 0.1 |       | 83,70    |      | 9,20   | 9.0  | 18,40 |      | 20,50  | 8.8   | 8.9  |      |
|-----|------|--------|--------|-----------|-------------|------|--------|------|--------|------|-----|-------|----------|------|--------|------|-------|------|--------|-------|------|------|
| ACB | 26.5 | 21.7   | 24.1   | 23.9      | 445,70      | 24.0 | 326,20 | 24.1 | 156,20 | 24.2 | 0.1 | 97,40 | 1,397,30 | 24.2 | 68,70  | 24.3 | 30,60 | 24.4 | 163,50 | 24.09 | 24.2 | 24.0 |
|     | AMC  | Cána t | Cinhin | Khoána e  | (0.)        | UNY  | 15.8   |      | 17.5   |      |     |       |          |      |        |      |       |      |        | 17.5  | ż    |      |
| ACM |      | 0 3    | 0.4    | Kiloang s | an A Chau - | 0.3  | 147 30 | 0.4  | 541 90 | 0.4  |     | 74 90 | 385 20   |      | 877 30 |      |       |      |        | 0.41  |      | 0.4  |

#### ✤ Ẩn hiện cột theo ý muốn

Click d' bên phải **thanh menu** => Chọn vào các ô muốn hiển thị cột tương ứng hoặc bỏ chọn để ẩn cột không muốn hiển thị

|    | Bán - KL4+ |     |
|----|------------|-----|
|    | Mua - KL4+ |     |
|    | 📕 Tổng KL  |     |
|    | NN Mua     |     |
|    | NN Bán     |     |
| )1 | Room       | • T |

## Sắp xếp mã theo tiêu chí

Click d bên phải **thanh menu** => Chọn theo tiêu chí tương ứng.

Chức năng không áp dụng cho menu Hottrend, Phái sinh và các menu không phải bảng giá chứng khoán

| Mã CK   | Tăng 💿 | Giàm 🌒 |   |
|---------|--------|--------|---|
| Tổng KL | Tăng 🔵 | Giàm 🌑 |   |
| NN Mua  | Tăng 🌑 | Giảm 🌒 |   |
| NN Bán  | Tăng 🌒 | Giàm 🔵 | ۲ |

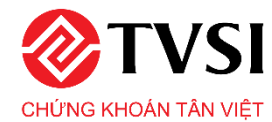

## Sắp xếp mặc định

Chức năng này sẽ mặc định sắp xếp các mã chứng khoán, theo tiêu chí người dùng đã chọn trước đó.

**Chọn ô tăng/giảm** để sắp xếp cột tên tương ứng theo chiều tăng hoặc giảm. Sắp xếp lại cột nào sẽ có biểu tượng tăng giảm hiển thị trên tên cột bảng tương ứng.

|             | VN - INDEX                               |                            |           | HNX - IN                                        | IDEX                    |         | VN3                               | 0 - INDEX                                    |                     | VI            | IALLSHRE -                                 | INDEX                                               |        | UPCO                  | M - INDEX                                |                  |       |        |      |      |                   |                    |                |
|-------------|------------------------------------------|----------------------------|-----------|-------------------------------------------------|-------------------------|---------|-----------------------------------|----------------------------------------------|---------------------|---------------|--------------------------------------------|-----------------------------------------------------|--------|-----------------------|------------------------------------------|------------------|-------|--------|------|------|-------------------|--------------------|----------------|
|             |                                          |                            |           |                                                 |                         |         |                                   |                                              |                     |               |                                            |                                                     |        |                       |                                          |                  |       |        |      |      |                   |                    |                |
| 6h 10       |                                          |                            |           |                                                 |                         |         |                                   |                                              |                     |               |                                            |                                                     |        |                       |                                          |                  |       |        |      |      | Ма СК             | Tăng 🛛 G           | iâm 🕢          |
| 19          | 263,808 (CP) 4,226.<br>9 ■ 105 = 137 Đến | 01%)<br>92 (Tý)<br>1g.cůra | 2         | 102 34 (0.00<br>0,666,548 (CP)<br>52 1 241 + 65 | 283.30 (Tỷ)<br>Đóng cừa |         | 19885.70<br>69,367,550<br>• 4 = 5 | (-0.36 -1.05<br>(CP) 2,360.3<br>+ 21 Đông ci | (%)<br>7 (Tỷ)<br>ửa | 136,1<br>• 58 | 150 45 (-7.46<br>48,640 (CP) 3<br>42 - 135 | <mark>0.110 %))</mark><br>3,164.18 (Tý)<br>Đông cửa |        | 10,519,079<br>68 7,11 | (0.31 0.50<br>(CP) 229.61<br>0 03 Đông c | 9)<br>(Tý)<br>ửa |       |        |      |      | Tổng KL<br>NN Mua | Tăng● G<br>Tăng● G | iàm 🕢<br>iàm 🔿 |
| <b>^</b> 11 | hập mã CK 🛛 🔍                            | Quản lý đ                  | anh mục 🕶 | HOSE -                                          | HNX -                   | UPCOM - | Theo no                           | gành 🕶 🛛 🤇                                   | Chứng quyển         | Hottrend      | l Phái sir                                 | ıh≠ Mð                                              | rộng 🕶 |                       |                                          |                  |       |        |      |      | NN Bán            | Tăng 🌒 G           | iảm 🌒 🍸        |
| NS CK       | Trần                                     | Sán                        | TC        |                                                 |                         | Mua     | 1                                 |                                              |                     | Giá           | 4.11.5                                     | KL                                                  |        |                       | Bá                                       | n                |       |        | Giá  | Cao  | Tháp              | NN                 | NN             |
| ina Cix     | Tan                                      | Jan                        | i.        | Giá 3                                           | KL 3                    | Giá 2   | KL 2                              | Giá 1                                        | KL 1                | khóp          | 17/-1                                      | khóp                                                | Giá 1  | KL 1                  | Giá 2                                    | KL 2             | Giá 3 | KL 3   | TB   | nhất | nhất              | Mua                | Bán            |
| AV          | 9.6                                      | 8.0                        | 8.8       | 8.6                                             | 0,50                    | 8.7     | 92,10                             | 8.8                                          | 8,20                | 8,9           | 0.1                                        |                                                     | 8.9    | 9,20                  | 9.0                                      | 18,40            | 9,1   | 20,50  | 8.8  | 8.9  | 87                |                    |                |
| ACB         |                                          |                            | 24.1      |                                                 |                         |         |                                   | 24.1                                         | 156,20              |               |                                            | 97,40                                               |        | 68,70                 |                                          | 30,60            |       | 163,50 |      |      |                   |                    |                |
| AMC         |                                          | 15.8                       | 17.5      |                                                 |                         |         |                                   |                                              |                     | 17.5          |                                            |                                                     |        |                       |                                          |                  |       |        |      |      |                   |                    |                |
| ACM         |                                          |                            | 0.4       |                                                 |                         |         | 147,30                            | 0.4                                          | 541,90              | 0.4           |                                            | 74,90                                               |        |                       |                                          |                  |       |        | 0.41 |      | 0.4               |                    |                |
| ADC         |                                          | 14.4                       | 16.0      |                                                 |                         |         |                                   |                                              |                     | 16.0          |                                            |                                                     | 16.0   |                       |                                          |                  |       | 10,00  |      |      |                   |                    |                |
| ALT         |                                          |                            | 13.2      |                                                 |                         |         |                                   | 13.2                                         | 2,70                | 13.2          |                                            |                                                     |        |                       |                                          |                  |       |        |      |      |                   |                    |                |
| AME         |                                          |                            | 6.4       |                                                 |                         |         |                                   |                                              |                     | 6.4           |                                            |                                                     |        | 60                    |                                          |                  |       |        | 6.4  |      |                   |                    |                |

## Sắp xếp ngay tại thời điểm mong muốn

Click vào tên cột trong bảng giá để sắp xếp

Lưu ý: Các cột có thể sắp xếp được bao gồm theo chức năng sắp xếp mặc định

| ^    | Nhập mã CK | Q    | Quản lý | danh mục 🔻 | HOS    | SE 🔹  | HNX 🕶 | UPCOM | • T   | heo ngành 🔹 | <ul> <li>Chi</li> </ul> | ing quyền | Hottren   | d Phá | ii sinh 🔻 | Mở rộng | •      |       |        |      |      |      | 1      | <b>≎ T</b> |
|------|------------|------|---------|------------|--------|-------|-------|-------|-------|-------------|-------------------------|-----------|-----------|-------|-----------|---------|--------|-------|--------|------|------|------|--------|------------|
| Mäck | Trần       | Sàn  | тс      |            |        | м     | lua   |       |       | Giá         | 444                     | KL        | Tổng      |       |           | Bá      | in     |       |        | Giá  | Cao  | Thấp | NN     | NN         |
| macr | ITan       | 3411 |         | Giá 3      | KL 3   | Giá 2 | KL 2  | Giả 1 | KL 1  | khớp        | 17/-12                  | khớp      | KL<br>T   | Giá 1 | KL 1      | Giá 2   | KL 2   | Giā 3 | KL 3   | тв   | nhất | nhất | Mua    | Bán        |
| DLG  | 2.09       | 1.83 | 1.96    | 1.95       | 155,91 | 1.96  | 36,10 | 1.97  | 31,62 | 1.98        | 0.02                    | 296,31    | 11,071,30 | 1.98  | 18,85     | 1.99    | 193,54 | 2.0   | 273,37 | 1.91 | 2.03 | 1.84 | 425,38 | 128,32     |

### Quản lý danh mục

Để xem danh mục tại chức năng này cần đăng nhập tài khoản

- Tạo danh mục: Gõ tên danh mục cần tạo => Enter hoặc Chọn dấu cộng 📴

| ļ | Quàn I | ý dani | h mục 🔻 | HOSE - | HN> |
|---|--------|--------|---------|--------|-----|
|   | test   |        |         | ÷      | į   |
|   | AAA    | ٠      | ×       |        |     |

- Sửa danh mục: Click chọn biểu tượng 🔯 => Gõ tên cần sửa => Click chọn biểu tượng 🦉

Lưu ý: Nếu không muốn sửa tên danh mục nữa thì click chọn X hoặc Ấn ESC trên bàn phím

| Thêm danh mục | + | Thêm danh mục | + |
|---------------|---|---------------|---|
| test 🔯 🗙      |   | test          | ď |
|               |   | ×             |   |
| AAA 🌣 🗙       |   | AAA 🌣 🗙       |   |

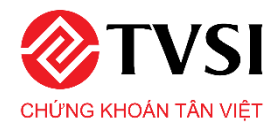

- Xóa danh mục: Click chọn X để xóa danh mục.

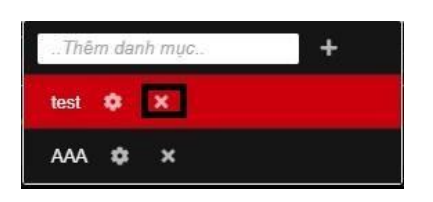

Thêm và xóa mã trong danh mục: Sau khi khởi tạo, danh mục mới mặc định sẽ không có mã ở bên trong. Để thêm mã vào danh mục mới: Gõ tên mã chứng khoán vào ô tìm kiếm => Enter.

| ^                      | hập n | nå CK             | Q    | Quản H | i danh mục 🔻   | HOSE - | HNX •  | UPCOM - | Theo r | igánh 🕶 | Chúng quy | yển Hơ | ottrend                | Phái sinh 🔻 | Mở rộn   | g▼    |       |       |        |       |        |       |       | 18/01                       | <b>/2020 11:</b> 15         | 59 📢                     | T                     |
|------------------------|-------|-------------------|------|--------|----------------|--------|--------|---------|--------|---------|-----------|--------|------------------------|-------------|----------|-------|-------|-------|--------|-------|--------|-------|-------|-----------------------------|-----------------------------|--------------------------|-----------------------|
| MS CK                  |       | Tria              |      | Thê    | n danh muc     | +      |        | Mua     |        |         |           | Giá    |                        | KL          | Tổng     |       |       |       | Bán    |       |        |       | Giá   | Cao                         | Thấp                        | NN                       | NN                    |
| ind Crv                |       | TTall             | 3    |        | n abini nigett |        | £L3    | Giá 2   | KL 2   | Giá 1   | KL 1      | khöp   | <b>4 T</b> /− <b>P</b> | khớp        | KL       | Giá 1 | KL 1  | Giá 2 | KL 2   | Giá 3 | KL 3   | KL 4+ | TB    | nhất                        | nhất                        | Mua                      | Bán                   |
| AAA                    |       | 15.9              |      | test   | ¢ ×            |        | 116,96 | 14.9    | 216,96 | 14.95   | 65,00     | 15.0   | 0.1                    | 46,50       | 2,650,35 | 15.0  | 79,17 | 15.05 | 111,11 | 15.1  | 115,86 |       | 14.97 | 15.05                       | 14.9                        | 6,00                     | 77,88                 |
| on Vị giả<br>On Vị khi | 61,00 | 0 ĐỒNG<br>QNG: 10 | CÔ P | AAA    | ¢ ×            |        |        |         |        |         |           |        |                        |             |          |       |       |       |        |       |        |       |       | ông ty cổ pł<br>24) 3728 09 | iản Chứng k<br>21° Email: c | hoán Tân V<br>ontact@tvs | ēt (TVSI)<br>i.com.vn |

- Để bỏ mã chứng khoán khỏi danh mục: Chọn ô vuông bên cạnh mã muốn loại bỏ.

| ∧ Nh     | ập mã CK              | Q Quải            | n lý danh m | IŲC 🔻  | HOSE 🕶 | HNX 🕶 | UPCOM 🗸         | Theo n | gành 🔻 | Chứng quy |
|----------|-----------------------|-------------------|-------------|--------|--------|-------|-----------------|--------|--------|-----------|
| Mack     | Trần                  | Sàn               | тс          |        |        |       | Mua             |        |        |           |
|          | Iran                  | San               | IC          | KL 4+  | Giá 3  | KL 3  | Giá 2           | KL 2   | Giá 1  | KL 1      |
|          | 12.15<br>ng tự Cổ Phầ | 10.65<br>Thức Sảo | 11 /        | цсу    | -11.0  | 10    | ( <b>19</b> );1 | 1,89   |        | 4         |
| ĐƠN VI G | ing ty Co Pha         | n rhuy san        | we rong     | - 1137 |        |       |                 |        |        |           |

#### \* Xem danh mục theo ngành

Để theo dõi cổ phiếu theo ngành, tại **Thanh menu**, click chọn "**Theo ngành**" => Chọn ngành cần xem.

|            | VN - 1           | NDEX                   |           |            | HN         | X - INDE                                     | x                               |            |          | VN30 - 11           | NDEX                      |           | v         | NALLSHR          | E - INDEX                               |         |            | UPCO                                     | M - IND                                             |                                     |           |            |         |         |
|------------|------------------|------------------------|-----------|------------|------------|----------------------------------------------|---------------------------------|------------|----------|---------------------|---------------------------|-----------|-----------|------------------|-----------------------------------------|---------|------------|------------------------------------------|-----------------------------------------------------|-------------------------------------|-----------|------------|---------|---------|
|            |                  |                        |           | N          |            |                                              |                                 |            |          |                     |                           |           |           |                  |                                         |         |            |                                          |                                                     |                                     |           |            |         |         |
|            | 11h 12<br>- (CP) | м (126<br>%)<br>- (Тў) | 145 15    |            | 28,217,76  | 12h 1<br>(2:41 - 2<br>7 (CP) 278<br>- 100 Ki | ch 14h<br>134 (Tỷ)<br>1.14n tục | 15h 9h     |          | 11h 12h<br>- (CP) - | 13h<br>(Tỷ)<br>L liên tục |           |           | 116 12<br>- (CP) | n 12h 14<br>%)<br>- (Tỷ)<br>KL liên tục |         |            | n 115<br>₩53192<br>7,796,842<br>25 ■ 766 | 12h 13<br>(-1.21 -2.1<br>2 (CP) 97.6<br>i = 10 KL 1 | h 14h<br>1976)<br>2 (Tỷ)<br>iễn tục |           |            |         |         |
| × //       | lhập mã CK       | Q                      | Quân lý d | lanh mục 🔻 | HOS        | iE 🔻 🚺                                       | HNX 🕶                           | UPCOM      | •        | Theo ngành 🕶        | Chú                       | rng quyền | Hottrens  | d Phái           | sinh 🕶 🛛 🛛                              | lở rộng | · ·        |                                          |                                                     |                                     |           |            |         | Ф Т     |
| Mack       | Tria             | \$44                   | TC        |            |            | Mu                                           | ia                              |            |          | Thực phẩm &         | Đồ uống                   |           | YIÁ       |                  |                                         | Bá      | in         | . n                                      |                                                     | Giá                                 | Cao       | Thấp       | NN      | NN      |
|            | 11011            | Jan                    |           | Giá 3      | KL 3       | Giá 2                                        | KL 2                            | Giá 1      | ĸ        | Dịch vụ thi chi     | inh                       |           | Dịch vụ t | iện ích          |                                         | 2       | KL 2       | Giá 3                                    | KL 3                                                | TB                                  | nhất      | nhất       | Mua     | Bán     |
|            |                  |                        | 11.9      |            |            |                                              |                                 |            |          | 3ắt động sản        |                           |           | Du lịch 8 | Giải trí         |                                         | 1.95    |            |                                          | 155,40                                              |                                     | 11.95     |            | 42,94   | 2,99    |
| AAM        |                  | 12.0                   | 12.9      |            |            |                                              |                                 |            |          | Kây dựng & V        | 'ật liệu                  |           | Hàng hố   | a và dịch vị     | ı công nghiệp                           | 12.9    | 3,43       |                                          |                                                     |                                     |           |            |         |         |
| ABT        |                  | 32.0                   | 34.4      |            |            |                                              |                                 |            |          | Dầu khí             |                           |           | Ngân hải  | ng               |                                         | 36,8    |            |                                          |                                                     |                                     |           |            |         |         |
| ACC        |                  | 18.55                  | 19.9      |            |            |                                              |                                 |            |          | Hóa chất            |                           |           | Bào hiển  | n                |                                         | 19.9    | 26         |                                          |                                                     |                                     |           | 19.9       |         | 1       |
| ACL        |                  | 20.85                  | 22.4      |            |            | 20.85                                        |                                 |            |          | Dich vu bán lé      | e.                        |           | Viễn thời | na               |                                         | 12      |            |                                          |                                                     |                                     | 22.4      |            |         | 2       |
| ADS        |                  |                        | 11.05     |            |            |                                              |                                 |            |          | hà dùng cá n        | hân và đầ                 | nia duno  | Tài nam   | ân               |                                         | 1.05    | 80         |                                          |                                                     |                                     |           |            |         |         |
| AGF        |                  |                        | 5.14      |            |            |                                              |                                 |            |          | Shrona tida t       | nuòn thân                 | ya syng   | Công ng   | 540<br>64        |                                         | 5.3     |            |                                          |                                                     |                                     |           |            |         |         |
| AGG        |                  | 27.45                  | 29.5      | 29.5       | 11,69      |                                              |                                 |            |          |                     | luyen non                 | 9         | Conging   | 140              |                                         | 29.7    |            |                                          |                                                     |                                     |           |            |         | 22,61   |
| AGM        |                  | 9.58                   | 10.3      |            |            |                                              |                                 |            |          | .70 & linn kiệi     | n phụ tung                |           |           |                  |                                         | 10.5    |            |                                          |                                                     |                                     |           |            |         |         |
| AGR        |                  |                        | 3.39      |            |            |                                              |                                 |            |          |                     |                           |           | 13,43     |                  |                                         |         |            |                                          |                                                     |                                     |           |            |         | 2,97    |
| AMD        |                  | 1.69                   | 1.81      |            |            |                                              |                                 |            |          |                     |                           |           | 1,002,70  |                  |                                         |         |            |                                          |                                                     |                                     | 1.81      |            | 42,82   |         |
| ANV        |                  | 20.5                   | 22.0      |            |            |                                              |                                 |            | 26,1     |                     |                           |           | 218,60    |                  |                                         |         |            |                                          |                                                     |                                     |           |            | 11,83   |         |
| APC        |                  |                        | 19.55     |            |            |                                              |                                 |            |          |                     |                           |           | 10,62     |                  |                                         |         |            | 19.55                                    | 1,97                                                |                                     |           |            | 4,01    | 4,00    |
| APG        |                  |                        | 9.89      |            |            |                                              |                                 |            |          |                     |                           |           | 743,02    |                  |                                         |         |            |                                          |                                                     |                                     |           |            | 18,43   | 1,80    |
| A Thi trui | ong cổ phiếu     | kinh k                 | ý thuất   | Nhân định  | thi trường | ngày 3/2:                                    | Áp lực điể                      | u chỉnh có | thể sẽ c | h tiếp diễn         | Tur doa                   | nh CTi    | A The     | ina báo từ       | VSI 01/202                              | 0 đến l | 02/04/2020 | Thôn                                     | a báo Danh                                          | muc ký qu                           | v áp dung | từ naày 01 | 01/2020 | 2020 TV |

#### \* Xem danh mục Hottrend

Danh mục Hottrend là danh mục bao gồm những cổ phiếu có Tổng khối lượng khớp lệnh lớn nhất cả 3 sàn: HSX, HNX và UPCOM.

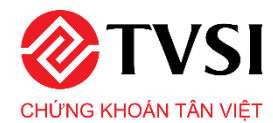

Để theo dõi cổ phiếu Hottrend: Click chọn Hottrend trên thanh Menu chính.

|       | VN - I                    | NDEX                           | 14- 15-   | M         | HN                              | X - INDE                           | <b>X</b>                          | 15 0   | 404    | VN30 - 1                          | NDEX                      | 14- 15-   |           | NALLSHI | RE - INDE                       | EX     |        | UPC                             | DM - INDE                                    | x                        | 455   |       |          |          |
|-------|---------------------------|--------------------------------|-----------|-----------|---------------------------------|------------------------------------|-----------------------------------|--------|--------|-----------------------------------|---------------------------|-----------|-----------|---------|---------------------------------|--------|--------|---------------------------------|----------------------------------------------|--------------------------|-------|-------|----------|----------|
|       | =- (<br>- (CP)<br>▲ - ■ - | %)<br>) - (Тў)<br><del>-</del> |           | 2         | ♥99.93<br>28,217,76<br>14 ■ 254 | (-2.43 -2<br>7 (CP) 278<br>- 100 K | .38 %)<br>3.34 (Tỷ)<br>L liên tục | TON UN | iui 🗼  | =- ( '<br>- (CP) -<br>- ■ - ▼ - K | %)<br>(Tỷ)<br>1. liên tục |           |           | - (CP   | ( %)<br>) - (Tỷ)<br>KL liên tục |        |        | ♥53.92<br>7,796,84<br>▲ 25 ■ 76 | (-1.21 -2.1)<br>12 (CP) 97.62<br>6 = 98 KL I | 9 %)<br>2 (Tỷ)<br>ên tục |       |       |          |          |
| ~     | Vhập mã CK                | Q                              | Quản lý đ | anh mục 🔻 | HOS                             | ie 🔹 🔰                             | HNX 🕶                             | UPCOM  | • Tł   | eo ngành 🖣                        | • Chi                     | ing quyền | Hottren   | d Pha   | ái sinh 🔻                       | Mở rộn | g 🕶    |                                 |                                              |                          |       |       |          | ¢Т       |
| Mã CK | Trần                      | Sán                            | TC        |           |                                 | M                                  | ua                                |        | ,      | Giá                               |                           | KL        | Tổng      |         |                                 | B      | in     |                                 |                                              | Giá                      | Cao   | Thấp  | NN       | NN       |
| MaCK  | ITan                      | Sall                           |           | Giá 3     | KL 3                            | Giá 2                              | KL 2                              | Giá 1  | KL 1   | khớp                              | <b>T</b> /- <b>D</b>      | khớp      | KL        | Giá 1   | KL 1                            | Giá 2  | KL 2   | Giá 3                           | KL 3                                         | TB                       | nhất  | nhất  | Mua      | Bán      |
| SHB   | 8.2                       | 6.8                            | 7.5       | 7.3       | 704,30                          | 7.4                                | 455,70                            | 7.5    | 668,30 | 7.6                               | 0.1                       | 20        | 12,636,70 | 7.6     | 21,50                           | 7.7    | 635,80 | 7.8                             | 1,173,00                                     | 7.57                     | 7.8   | 7.3   | 56,10    | 350,00   |
| DLG   |                           | 1.83                           | 1.96      |           |                                 | 1.96                               | 36,10                             |        | 31,62  | 1.98                              | 0.02                      | 296,31    | 11,071,30 | 1.98    | 18,85                           | 1.99   | 193,54 |                                 | 273,37                                       |                          |       |       | 425,38   | 128,32   |
| HSG   |                           | 7.54                           | 8.1       | 8.42      | 42,70                           | 8.43                               | 38,05                             | 8.44   |        | 8.45                              | 0.35                      | 424,80    | 9,107,90  | 8.45    | 11,81                           | 8.46   | 23,47  | 8.47                            | 149,14                                       | 8.36                     |       |       | 160,74   | 236,88   |
| HPG   |                           | 23.25                          | 25.0      | 25.05     | 45,35                           |                                    | 116,96                            | 25.15  | 190,57 | 25.15                             | 0.15                      | 404,38    | 5,881,52  | 25.2    | 11,05                           | 25.25  | 224,90 |                                 | 148,41                                       | 25.18                    | 25.35 |       | 2,291,86 | 1,282,48 |
| CTG   |                           | 21.9                           | 23.5      |           |                                 | 23.5                               | 168,89                            | 23.55  | 27,49  | 23.6                              |                           | 266,45    | 4,364,85  | 23.6    | 16,02                           | 23.65  | 143,63 |                                 | 227,92                                       | 23.51                    |       |       | 575,72   | 253,38   |
| KBC   |                           | 15.25                          | 16.35     |           |                                 |                                    |                                   |        |        |                                   |                           |           | 4,040,93  |         |                                 |        |        |                                 |                                              |                          | 16.35 |       | 92,23    | 569,54   |
| ROS   |                           | 11.25                          | 12.05     |           |                                 |                                    |                                   |        |        | 11.25                             | -0.8                      | 27,86     | 3,807,18  | 11.25   | 543,77                          |        |        |                                 |                                              |                          | 12.45 | 11.25 | 304,16   | 14,31    |

#### \* Xem các chỉ số chính

Để theo dõi các chỉ số chính click "Mở rộng" => Chỉ số Index

Danh sách bao gồm: Bộ chỉ số của sàn HSX và Bộ chỉ số sàn HNX

| VN - IND<br>10h 11h 12h<br>V89.52 (37.10<br>148,051,025 (CP) 2<br>4 2 29 44 = 283 | 13h 14h 15h<br>-3.96 %)<br>2.622.87 (Tý)<br>Ki liến tự | eh 10h<br>38,4 | HNX - INDEX<br>11h 12h 1:<br>99 86 (-2.51 -2.<br>148,702 (CP) 381:<br>-244 - 107 k1 | X<br>3h 14h 15h 0t<br>45 %)<br>.96 (Tý)<br>liến tự | h 10h 1<br>7814<br>48,362 | 1h 1:<br>.32 (-3<br>.870 (Cf | INDE | 3h 1 <sup>4</sup><br>1.04 %)<br>5.09 (Tý | 1 15h 9h 10t | VNALLSHRE<br>11h 12h<br>778/287 (-33.86<br>21,219,960 (CP)<br>7.7 4 - 220 | 13h 14h<br>-4.13.%<br>2,205.43 (Tŷ)<br>(1 liên tực | 15h 9h 1i | UPCOM       | - INDEX<br>2h 13h 14h 15h<br>22 -2.21 %)<br>29 138.56 (Tŷ)<br>100 KI 18h tur |        |     |  |
|-----------------------------------------------------------------------------------|--------------------------------------------------------|----------------|-------------------------------------------------------------------------------------|----------------------------------------------------|---------------------------|------------------------------|------|------------------------------------------|--------------|---------------------------------------------------------------------------|----------------------------------------------------|-----------|-------------|------------------------------------------------------------------------------|--------|-----|--|
| <ul> <li>Quàn lý danh m</li> </ul>                                                | nục 🕶 🛛 HOSE 🕶                                         | HNX 🕶          | UPCOM -                                                                             | Theo ngành 🔻                                       | Chứng                     | quyền                        | Н    | ottrend                                  | Phái sinh 🔫  | Mở rộng 🕶                                                                 |                                                    |           |             |                                                                              |        |     |  |
|                                                                                   |                                                        | BỘ CHÍ SỐ      | ) SÀN GIAO DỊC                                                                      | H HSX                                              |                           |                              |      |                                          |              | Chỉ số Index<br>Hướng dẫn s                                               | už dupo                                            | BỘ CHÍ :  | Số SẢN GIAO | <b>DİCH HNX</b>                                                              |        |     |  |
|                                                                                   | Chỉ số                                                 | (+/-)          | (%)                                                                                 | KL                                                 | Giá                       |                              | 0    |                                          |              |                                                                           | Chỉ số                                             | (+/-)     | (%)         | KL                                                                           | Giá    | 10) |  |
| /N-INDEX                                                                          |                                                        |                |                                                                                     | 163,961,705                                        | 2,889.35                  |                              |      |                                          | HNX-INC      | EX                                                                        |                                                    |           |             | 41,260,486                                                                   | 411.17 | 240 |  |
| /N30                                                                              |                                                        |                |                                                                                     | 53,891,310                                         | 1,700.37                  |                              |      |                                          |              |                                                                           |                                                    |           |             |                                                                              |        |     |  |
| 'N100                                                                             |                                                        |                |                                                                                     | 107,508,130                                        | 2,265.81                  |                              |      |                                          |              |                                                                           |                                                    |           |             |                                                                              |        |     |  |
| /Nallshre                                                                         |                                                        |                |                                                                                     | 135,026,250                                        | 2,450.74                  |                              |      |                                          |              |                                                                           |                                                    |           |             |                                                                              |        |     |  |
| 'NMID                                                                             |                                                        |                |                                                                                     | 53,616,820                                         | 565.44                    |                              |      |                                          |              |                                                                           |                                                    |           |             |                                                                              |        |     |  |
| /NSI                                                                              |                                                        |                |                                                                                     | 32,655,170                                         | 901.03                    |                              |      |                                          |              |                                                                           |                                                    |           |             |                                                                              |        |     |  |
| /NSML                                                                             |                                                        |                |                                                                                     | 27,518,120                                         | 184.94                    |                              |      |                                          |              |                                                                           |                                                    |           |             |                                                                              |        |     |  |
| /NDIAMOND                                                                         |                                                        |                |                                                                                     | 31,018,450                                         | 912.85                    |                              |      |                                          |              |                                                                           |                                                    |           |             |                                                                              |        |     |  |
| /NFINLEAD                                                                         |                                                        |                |                                                                                     | 30,590,870                                         | 679.11                    |                              |      |                                          |              |                                                                           |                                                    |           |             |                                                                              |        |     |  |
| /NX50                                                                             | 1,345.32                                               | 1,345.32       | 0.00                                                                                | 105,447,722                                        | 2,187.56                  |                              |      |                                          |              |                                                                           |                                                    |           |             |                                                                              |        |     |  |

# 3. BẢNG GIÁ PHÁI SINH

# 3.1. Bảng giá phái sinh hợp đồng tương lai VN30

Để xem bảng giá phái sinh HĐTL VN30: Tại **thanh menu,** click chọn "**Phái sinh**" => **HĐTL chỉ** số VN30

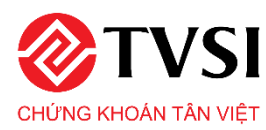

|                               | VN - INI                                             | DEX                                                     |              |                     | HNX -                                  | INDE                                      | <                                      |      |              | VN30                                   | ) - INDE                                       | x                                     |         | VNA                             | LLSHRE                                       | - INDE                                  |                                            |      |                      | РСОМ                           | - INDE                                           |                                |                            |                                |                                            |                                  |
|-------------------------------|------------------------------------------------------|---------------------------------------------------------|--------------|---------------------|----------------------------------------|-------------------------------------------|----------------------------------------|------|--------------|----------------------------------------|------------------------------------------------|---------------------------------------|---------|---------------------------------|----------------------------------------------|-----------------------------------------|--------------------------------------------|------|----------------------|--------------------------------|--------------------------------------------------|--------------------------------|----------------------------|--------------------------------|--------------------------------------------|----------------------------------|
|                               |                                                      |                                                         |              |                     |                                        |                                           |                                        |      |              |                                        |                                                |                                       |         | 4                               |                                              |                                         |                                            |      |                      |                                |                                                  |                                |                            |                                |                                            |                                  |
| en 10h<br>♥8<br>148,0<br>▲ 22 | 11h 12h<br>20.52 (-37.1)<br>51,025 (CP)<br>294 = 268 | 13h 1<br>- <b>3 96 %)</b><br>2,622.87 (T<br>KL liên tục | 4h 15h<br>ý) | 9h 10h<br>38<br>• 1 | 11h<br>199,86 (-<br>418,702 (<br>244 - | 12h 13<br>2.51 .2.4<br>CP) 381.<br>107 KL | th 14h<br>15 %)<br>96 (Tỷ)<br>liên tục | 15h  | ih 10h<br>48 | 11h<br>1914 32<br>1,362,870<br>0 0 0 4 | 12h 13<br>(34.31 -4<br>(CP) 1,525<br>30 KL liè | 85 14<br>104 %)<br>1.09 (Tỷ)<br>n tục | n 15h   | 9h 10h 1<br>782<br>121,219<br>7 | 11 121<br>117 (-33 6<br>,960 (CP)<br>4 = 220 | 13h<br>9 -4.13<br>2,205.43<br>KL liên t | 14h 1:<br><mark>%))</mark><br>I (Tý)<br>J¢ | n 9h | 10h<br>10,38<br>• 34 | 3.91 (-1<br>52,324 (0<br>736 = | 12h 13h<br>122 -2.21<br>CP) 138.56<br>100 KL 1ið | 14h 1<br>16)<br>(Tỷ)<br>in tục | on                         |                                |                                            |                                  |
| <b>^</b> Nh <sub>2</sub>      | ập mã CK                                             | Q Q                                                     | uàn lý danł  | h mục 🕶             | HOSE                                   | • H                                       | NX 🕶                                   | UPCO | M 🕶          | Theo ng                                | ành 🔻                                          | Chứng                                 | quyền   | Hottrend                        | Phái si                                      | inh 🔻                                   | Mở rội                                     | ng 🕶 |                      |                                |                                                  |                                |                            |                                |                                            | ٠                                |
| MEUD                          | Ngây                                                 | Tolo.                                                   | £1-          | TC                  |                                        |                                           | Durn                                   | nua  |              |                                        |                                                | Kh                                    | öp lệnh |                                 | HÐTL.                                        | chỉ số V                                | N30                                        | in   |                      |                                | Độ                                               | KL mở                          | Thay đổi                   | Giá                            | Cao                                        | Thấp                             |
| Martty                        | ÐH                                                   | Iran                                                    | San          |                     | Giá 3                                  | KL 3                                      | Giá 2                                  | KL 2 | Giá 1        | KL 1                                   | Giá                                            | KL                                    | 4%▶     | Tổng KL                         | HÐTL                                         | TPCP                                    |                                            | KL 2 | Giá 3                | KL 3                           | lệch                                             | (OI)                           | (01)                       | ТВ                             | nhất                                       | nhất                             |
| VN30F2002                     | 20/02/20                                             | 911.6                                                   | 792.4        | 852                 | 818.5                                  | 85                                        | 818.6                                  | 59   | 818.         | 11                                     | 818.9                                          | 1                                     | -3.88   | 86,005                          | 819                                          | 52                                      | 819.2                                      | 6    | 819.3                | 125                            | 4.58                                             | 15,775                         | 2,144                      | 822.3                          | 850                                        | 81                               |
| VN30F2003                     | 19/03/20                                             |                                                         | 796.1        | 856                 |                                        |                                           |                                        |      |              |                                        |                                                |                                       |         | 304                             |                                              |                                         |                                            |      |                      |                                | 6.44                                             | 321                            | 50                         |                                |                                            |                                  |
| VN30F2006                     | 18/06/20                                             |                                                         | 799.9        | 860.1               |                                        |                                           |                                        |      |              |                                        |                                                |                                       |         | 83                              |                                              |                                         |                                            |      |                      |                                | 14.67                                            | 201                            | 41                         |                                |                                            |                                  |
| VN30F2009                     | 17/09/20                                             |                                                         | 801.9        | 862.2               |                                        |                                           |                                        |      |              |                                        |                                                |                                       |         | 18                              |                                              |                                         |                                            |      |                      |                                | -60.26                                           | 30                             |                            |                                |                                            |                                  |
| ĐƠN VỊ GIẢ: 1<br>ĐƠN VỊ KHỔI  | 1,000 ĐÔNG<br>LƯỢNG: 10                              |                                                         |              |                     |                                        |                                           |                                        |      |              |                                        |                                                |                                       |         |                                 |                                              |                                         |                                            |      |                      |                                |                                                  | © Côn<br>ại: (84-24)           | g ty cổ phần<br>3728 0921* | Chúng kho<br>Email: cor<br>Phá | oán Tân Viê<br>Itact@tvsi<br>t triển bởi I | it (TVSI)<br>.com.vn<br>laviSoft |

## 3.2. Bảng giá phái sinh hợp đồng tương lai Trái phiếu Chính phủ

Để xem bảng giá phái sinh HĐTL trái phiếu Chính phủ: Tại **thanh menu,** click chọn "**Phái sinh**" => **HĐTL TPCP** 

| (n)         101         111         101         101         101         101         101         101         101         101         101         101         101         101         101         101         101         101         101         101         101         101         101         101         101         101         101         101         101         101         101         101         101         101         101         101         101         101         101         101         101         101         101         101         101         101         101         101         101         101         101         101         101         101         101         101         101         101         101         101         101         101         101         101         101         101         101         101         101         101         101         101         101         101         101         101         101         101         101         101         101         101         101         101         101         101         101         101         101         101         101         101         101         101         101         101 <th>96 100 110 120 120 140 140 150 0<br/>▼782.87 (33.06) -4.13.55)<br/>121,219,960 (CP) 2,205.43 (TS)<br/>▲ 7 ■ 4 ~ 220 KL liên tục<br/>Hottrend Phải sinh ▼ Mở rộng ▼</th> <th>100 TIN 120 TIN 120 TIN 146 159<br/>945011 (-1222 22.18)<br/>10.335,234 (CPI 138.56 (T))<br/>- 34 III 736 - 100 KL Min tuc</th> | 96 100 110 120 120 140 140 150 0<br>▼782.87 (33.06) -4.13.55)<br>121,219,960 (CP) 2,205.43 (TS)<br>▲ 7 ■ 4 ~ 220 KL liên tục<br>Hottrend Phải sinh ▼ Mở rộng ▼ | 100 TIN 120 TIN 120 TIN 146 159<br>945011 (-1222 22.18)<br>10.335,234 (CPI 138.56 (T))<br>- 34 III 736 - 100 KL Min tuc                                               |
|----------------------------------------------------------------------------------------------------|----------------------------------------------------------------------------------------------------|----------------------------------------------------------------------------------------------------|
| ▲ Nhập mà CK Q, Quản lý danh mục 		 HOSE 		 HNX 		 UPCOM 		 Theo ngành 		 Chứng quyểt                                                                                                    | Hottrend Phải sinh 🔻 Mở rộng 👻                                                                                                    | •                                                                                                    |
|                                                                                                    |                                                                                                    |                                                                                                    |
| Mã HĐ Ngây Trần Sán TC Đư mua Khôp lện                                                                                                    | HĐTL chỉ số VN30 in                                                                                                    | Độ KL mở Thay đối Giá Cao Thắp                                                                                                    |
| DH Han San IC Giá 3 KL 3 Giá 2 KL 2 Giá 1 KL 1 Giá KL 4%                                                                                                    | Tổng KL HĐTL TPCP KL 2 G                                                                                                    | Giá3 KL3 lệch (OI) (OI) TB nhất nhất                                                                                                    |
| GB05F2003 13/03/20 115,469 108,743 112,106                                                                                                    |                                                                                                    |                                                                                                    |
| GB05F2006 15/06/20 114,490 107,822 111,156                                                                                                    |                                                                                                    |                                                                                                    |
| GB05F2009 15/09/20 113,519 106,907 110,213                                                                                                    |                                                                                                    |                                                                                                    |
| ĐƠN Vị Giả, 1,000 ĐÔNG<br>Đơn Vị khối Lượng, 10 có phiếu                                                                                                    |                                                                                                    | © Công ty cổ phần Chứng khoản Tân Việt (TVSI)<br>n Kiểm, Hà Nội. * Điện thoại: (84-24) 3728 0921* Email: <b>contact@tvsi.com.vn</b><br>Phát triển bởi <b>NaviSoft</b> |

# CHỨNG KHOÁN TÂN VIỆT

#### Trụ sở chính:

Tầng 6, 79 Lý Thường Kiệt, Hoàn Kiếm, Hà Nội Điện thoại: (024) 3728 0921 \* Fax: (024) 3728 0920 Trung tâm DVKH: 1900 1885 Email: contact@tvsi.com.vn Website: www.tvsi.com.vn

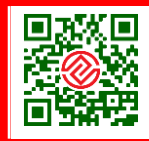